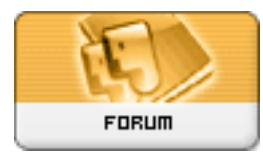

Gratilog.net

Forum: Dépannage Topic: Supprimer le chiffrement automatique sur W10 pro Subject: Re: Supprimer le chiffrement automatique sur W10 pro Publié par: GillesD Contribution le : 06/04/2020 07:39:35

En effet Wullkk, l'option n'existe pas au niveau d'un disque.

Au temps pour moi Speedy, tu regardes au bon endroit mais le bouton, n'existe pas. On ne sait donc activer/désactiver l'encryption qu'au niveau des fichiers et des dossiers via cette manipulation.

Je te conseille donc de double-cliquer sur l'icône du disque dur externe pour afficher la liste des fichiers et dossiers présents à la racine.

Ensuite tu appuies sur les 2 touches [CTRL] et [A] simultanément pour sélectionner tous les fichiers et dossiers visibles puis tu effectues l'opération décrite précédemment en allant dans les propriétés avancées pour décocher la case "Chiffrer le contenu pour sécuriser les fichiers"

Tu auras alors un message de confirmation des modifications d'attributs (si tu as sélectionné des dossiers) où il faut choisir la dernière option : "Appliquer les modifications aux éléments sélectionnés, aux sous-dossiers et aux fichiers".

Tu valides via le bouton [OK] et maintenant tous les fichiers du disque sont décryptés.

Répète cela pour tous tes disques et on y sera arrivés